# Configuración de FTD Remote Access VPN con MSCHAPv2 sobre RADIUS

## Contenido

Introducción Prerequisites Requirements Componentes Utilizados Antecedentes Configurar Diagrama de la red Configuración de RA VPN con autenticación AAA/RADIUS a través de FMC Configuración de ISE para Soportar MS-CHAPv2 como protocolo de autenticación Verificación Troubleshoot

# Introducción

Este documento describe cómo habilitar Microsoft Challenge Handshake Authentication Protocol versión 2 (MS-CHAPv2) como el método de autenticación a través de Firepower Management Center (FMC) para clientes VPN de acceso remoto con autenticación RADIUS (servicio de usuario de acceso telefónico de autenticación remota).

# Prerequisites

## Requirements

Cisco recomienda que tenga conocimiento sobre estos temas:

- Firepower Threat Defense (FTD)
- Firepower Management Center (FMC)
- Identity Services Engine (ISE)
- Cisco AnyConnect Secure Mobility Client
- protocolo RADIUS

## **Componentes Utilizados**

La información que contiene este documento se basa en estas versiones de software:

- FMCv 7.0.0 (compilación 94)
- FTDv 7.0.0 (Compilación 94)
- ISE 2.7.0.356

- AnyConnect: 4.10.02086
- Windows 10 Pro

The information in this document was created from the devices in a specific lab environment. All of the devices used in this document started with a cleared (default) configuration. Si tiene una red en vivo, asegúrese de entender el posible impacto de cualquier comando.

## Antecedentes

De forma predeterminada, FTD utiliza el protocolo de autenticación de contraseña (PAP) como método de autenticación con los servidores RADIUS para las conexiones VPN de AnyConnect.

PAP proporciona un método sencillo para que los usuarios establezcan su identidad con un intercambio de señales bidireccional. La contraseña PAP se cifra con un secreto compartido y es el protocolo de autenticación menos sofisticado. PAP no es un método de autenticación sólido porque ofrece poca protección contra los repetidos ataques de prueba y error.

La autenticación MS-CHAPv2 introduce la autenticación mutua entre pares y una función de cambio de contraseña.

Para habilitar MS-CHAPv2 como el protocolo utilizado entre el ASA y el servidor RADIUS para una conexión VPN, la administración de contraseñas debe estar habilitada en el perfil de conexión. Al habilitar la administración de contraseñas, se genera una solicitud de autenticación MS-CHAPv2 desde el FTD al servidor RADIUS.

## Configurar

#### Diagrama de la red

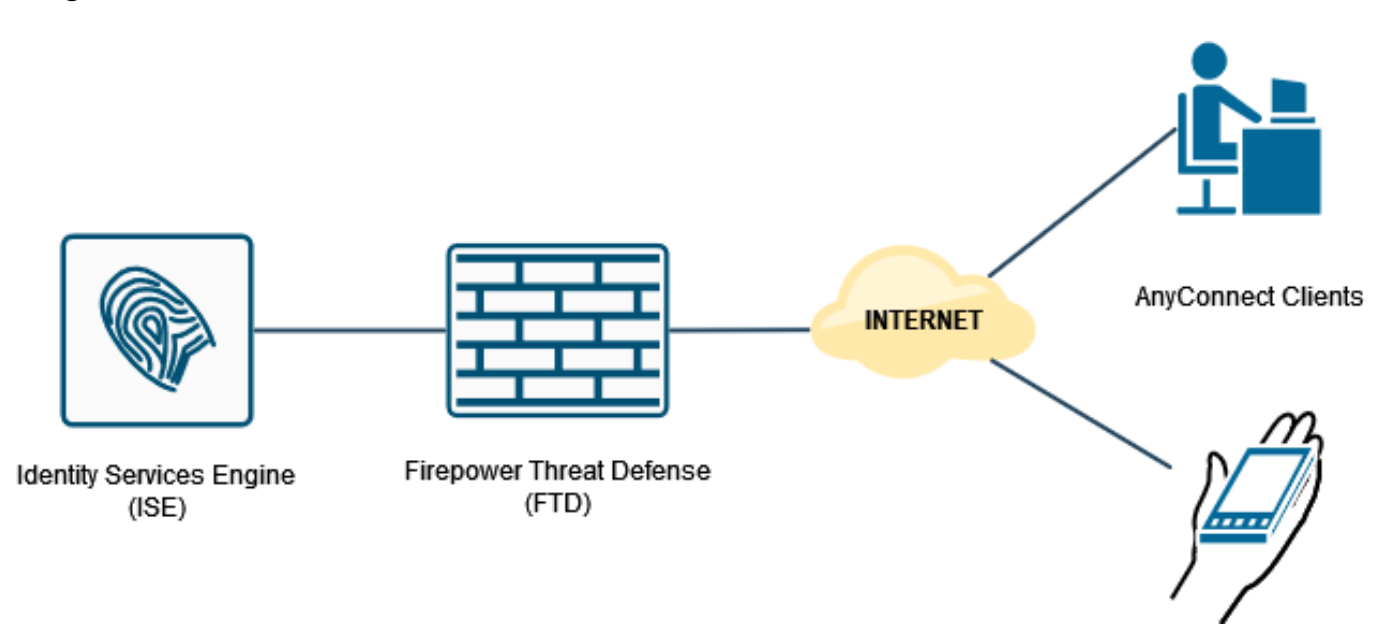

## Configuración de RA VPN con autenticación AAA/RADIUS a través de FMC

Para ver un procedimiento paso a paso, consulte este documento y este vídeo:

<u>Configuración de VPN de acceso remoto AnyConnect en FTD</u>

<u>Configuración de AnyConnect inicial para FTD gestionada por FMC</u>

Paso 1. Una vez configurada la VPN de acceso remoto, navegue hasta **Dispositivos > Acceso remoto**, edite el perfil de conexión recién creado y luego navegue a la pestaña **AAA**.

| Litrepower Management Center Overview Analysis | Policies Devices Objects AMP                            | Intelligence                                                   |                   | Deploy Q. 🧬 🗘 \varTheta admin • |
|------------------------------------------------|---------------------------------------------------------|----------------------------------------------------------------|-------------------|---------------------------------|
| RA_VPN                                         |                                                         |                                                                |                   | Seve Cancel                     |
| Enter Description                              |                                                         |                                                                |                   | Dalicy Assignments (1)          |
|                                                |                                                         |                                                                | Local Realm: None | Dynamic Access Policy: None     |
| Connection Profile Access Interfaces Advanced  |                                                         |                                                                |                   | -,,                             |
|                                                |                                                         |                                                                |                   |                                 |
|                                                |                                                         | Edit Connection Profile                                        |                   | +                               |
| Name                                           | AAA                                                     | Connection Profile:* RA_VPN                                    |                   |                                 |
| DefaultWEBVPNGroup                             | Authentication: None<br>Authorization: None             | Omen Palicy * Detromotion                                      |                   | /1                              |
|                                                | Accounting: None<br>Authentication: ISE_Server (RADIUS) | Litturprotey T                                                 |                   |                                 |
| RA_VPN                                         | Authorization: ISE_Server (RADIUS)<br>Accounting: None  | Client Address Assignment AAA Aliases                          |                   |                                 |
|                                                |                                                         | Authentication                                                 |                   |                                 |
|                                                |                                                         | Authentication Method: AAA Only +                              |                   |                                 |
|                                                |                                                         | Authentication Server: ISE_Server (RADIUS) +                   |                   |                                 |
|                                                |                                                         | Fallback to LOCAL Authentication                               |                   |                                 |
|                                                |                                                         | Use secondary authentication                                   |                   |                                 |
|                                                |                                                         | Authorization                                                  |                   |                                 |
|                                                |                                                         | Authorization Server: Use same authentication server *         |                   |                                 |
|                                                |                                                         | Allow connection only if user exists in authorization database |                   |                                 |
|                                                |                                                         | Accounting Server:                                             |                   |                                 |
|                                                |                                                         | Advanced Settings                                              |                   |                                 |
|                                                |                                                         |                                                                |                   |                                 |
|                                                |                                                         |                                                                |                   |                                 |
|                                                |                                                         | Cancel Save                                                    |                   |                                 |
|                                                |                                                         |                                                                |                   |                                 |
|                                                |                                                         |                                                                |                   |                                 |
|                                                |                                                         |                                                                |                   |                                 |
|                                                |                                                         |                                                                |                   |                                 |
|                                                |                                                         |                                                                |                   |                                 |

Expanda la sección Advanced Settings y haga clic en la casilla de verificación Enable Password Management . Click Save.

| Firepower Management Center Overview Analysis I                 | Policies Devices Objects AMP                                                                  | Intelligence                                                       | Deploy Q. 🧬 🗘 😝 admin                                               |
|-----------------------------------------------------------------|-----------------------------------------------------------------------------------------------|--------------------------------------------------------------------|---------------------------------------------------------------------|
| RA_VPN                                                          |                                                                                               |                                                                    | Save Cancel                                                         |
| Enter Description Connection Profile Access Interfaces Advanced |                                                                                               |                                                                    | Policy Associated (1) Local Realm: None Dynamic Access Policy: None |
|                                                                 |                                                                                               | Edit Connection Profile                                            | +                                                                   |
| Name                                                            | AAA                                                                                           | Connection Profile:* RA_VPN                                        |                                                                     |
| DefaultWEBVPHGroup                                              | Authentication: None<br>Authorization: None<br>Accounting: None                               | Group Policy.* DthOrpPolicy + +                                    | /1                                                                  |
| RA_VPN                                                          | Authentication: ISE_Server (RADIUS)<br>Authorization: ISE_Server (RADIUS)<br>Accounting: None | Eff Grue Paley Client Address Assignment AAA Aliases               | <b>∕</b> ≆                                                          |
|                                                                 |                                                                                               | Use secondary authentication                                       |                                                                     |
|                                                                 |                                                                                               | Authorization Authorization Server: Use same authentication server |                                                                     |
|                                                                 |                                                                                               | Allow connection only if user exists in authorization database     |                                                                     |
|                                                                 |                                                                                               | Accounting                                                         |                                                                     |
|                                                                 |                                                                                               | Accounting Server:                                                 |                                                                     |
|                                                                 |                                                                                               | Advanced Settings     Stein Readministration                       |                                                                     |
|                                                                 |                                                                                               | Strip Group from username                                          |                                                                     |
|                                                                 |                                                                                               | C Enable Password Management                                       |                                                                     |
|                                                                 |                                                                                               | Notify User     14     days prior to password expiration           |                                                                     |
|                                                                 |                                                                                               | Notify user on the day of password expiration                      |                                                                     |
|                                                                 |                                                                                               | v                                                                  |                                                                     |
|                                                                 |                                                                                               | Cancel                                                             |                                                                     |
|                                                                 |                                                                                               |                                                                    |                                                                     |
|                                                                 |                                                                                               |                                                                    |                                                                     |
|                                                                 |                                                                                               |                                                                    |                                                                     |
|                                                                 |                                                                                               |                                                                    |                                                                     |

#### Guardar e implementar.

| cisco Devices / VPN / Edit Connection Profile Overview Analysis Pr | olicies Devices Objects AMP Intelligence                                                      |                   | Deploy 🔍 🧬 🌣 🙆 admin •        |
|--------------------------------------------------------------------|-----------------------------------------------------------------------------------------------|-------------------|-------------------------------|
| RA_VPN                                                             |                                                                                               | You have          | e unsaved changes Save Cancel |
| Enter Description                                                  |                                                                                               |                   | Defen Antennets (1)           |
| Connection Profile Access Interfaces Advanced                      |                                                                                               | Local Realm: None | Dynamic Access Policy: None   |
|                                                                    |                                                                                               |                   |                               |
|                                                                    |                                                                                               |                   | +                             |
| Name                                                               | AAA                                                                                           | Group Policy      |                               |
| DefaultWEBVPNGroup                                                 | Authenlication: None<br>Authenlication: None<br>Accounting: None                              | Ba Dittorpholog   | /1                            |
| RA_VPN                                                             | Authentication: USE_Server (RADRUS)<br>Authonitation: USE_Server (RADRUS)<br>Accounting: Funn | B DhorpPolicy     | /1                            |

#### La configuración de VPN de acceso remoto en la CLI de FTD es:

ip local pool AC\_Pool 10.0.50.1-10.0.50.100 mask 255.255.255.0 interface GigabitEthernet0/0 nameif Outside\_Int security-level 0 ip address 192.168.0.100 255.255.255.0 aaa-server ISE\_Server protocol radius aaa-server ISE\_Server host 172.16.0.8 key \*\*\*\*\* authentication-port 1812 accounting-port 1813 crypto ca trustpoint RAVPN\_Self-Signed\_Cert enrollment self fqdn none subject-name CN=192.168.0.100 keypair <Default-RSA-Key> crl configure ssl trust-point RAVPN\_Self-Signed\_Cert webvpn enable Outside\_Int http-headers hsts-server enable max-age 31536000 include-sub-domains no preload hsts-client enable x-content-type-options x-xss-protection content-security-policy anyconnect image disk0:/csm/anyconnect-win-4.10.02086-webdeploy-k9.pkg 1 regex "Windows" anyconnect enable tunnel-group-list enable cache no disable error-recovery disable group-policy DfltGrpPolicy attributes vpn-tunnel-protocol ikev2 ssl-client user-authentication-idle-timeout none webvpn anyconnect keep-installer none anyconnect modules value none anyconnect ask none default anyconnect http-comp none activex-relay disable file-entry disable file-browsing disable url-entry disable deny-message none tunnel-group RA\_VPN type remote-access tunnel-group RA\_VPN general-attributes address-pool AC\_Pool authentication-server-group ISE\_Server

## Configuración de ISE para Soportar MS-CHAPv2 como protocolo de autenticación

Se supone que:

- 1. El FTD ya se agrega como dispositivo de red en ISE para que pueda procesar las solicitudes de acceso RADIUS desde el FTD.
- 2. ISE dispone de al menos un usuario para autenticar el cliente AnyConnect.

Paso 2. Navegue hasta **Política > Conjuntos de políticas** y busque la política de **Protocolos permitidos** asociada al Conjunto de políticas donde se autentican los usuarios de AnyConnect. En este ejemplo, sólo hay un conjunto de políticas, por lo que la política en cuestión es *Acceso de red predeterminado*.

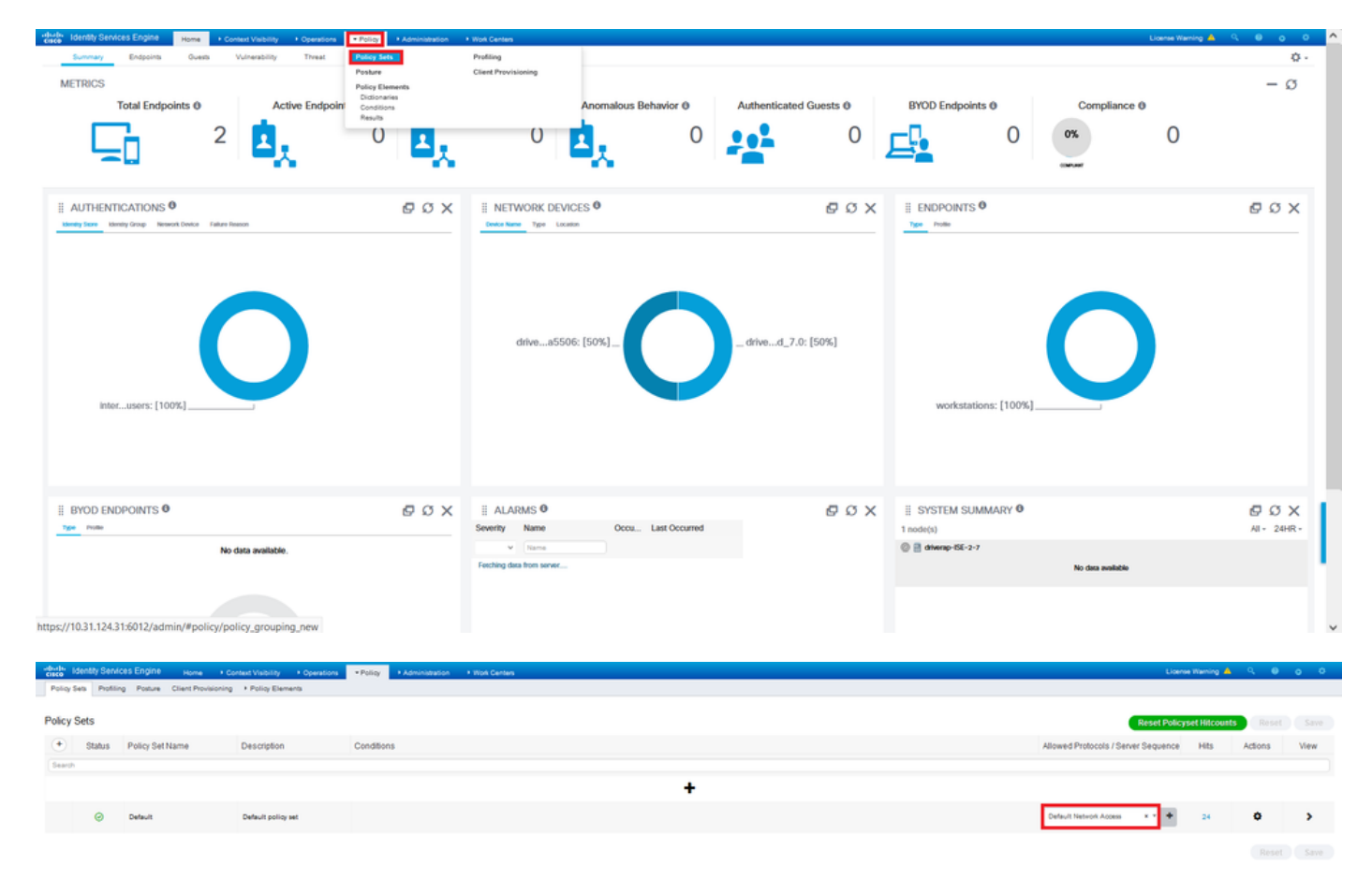

Paso 3. Vaya a **Política > Elementos de política > Resultados.** En **Authentication > Allowed Protocols** elija y edite **Default Network Access**.

| -threfty Identity Services Engine Home + Context Visibility + Operations | Policy     Administration     Work Centers | Lowne Warring 📥 🧐 🧔 🔘                                 |
|--------------------------------------------------------------------------|--------------------------------------------|-------------------------------------------------------|
| Policy Sets Profiling Posture Client Provisioning + Policy Elements      | Policy Sets Profiling                      |                                                       |
|                                                                          | Posture Ctient Provisioning                |                                                       |
| Policy Sets                                                              | Policy Elements                            | Reset Policyset Hitcounts Reset Save                  |
| Status Policy Set Name Description                                       | Conditions<br>Results                      | Allowed Protocols / Server Sequence Hits Actions View |
| Search                                                                   |                                            |                                                       |
|                                                                          |                                            | +                                                     |
| Default Default policy set                                               |                                            | Default Network Access ** + 24 O >                    |
|                                                                          |                                            |                                                       |

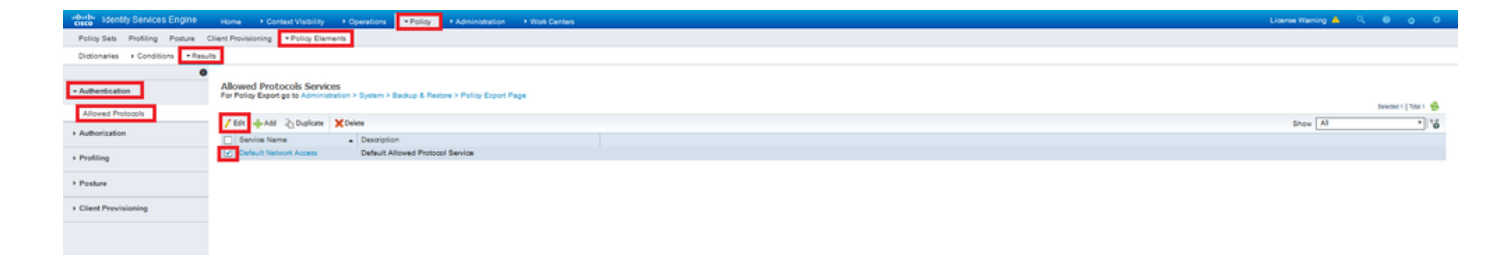

Asegúrese de que la casilla de verificación Allow MS-CHAPv2 esté marcada. Desplácese hasta abajo y guárdelo.

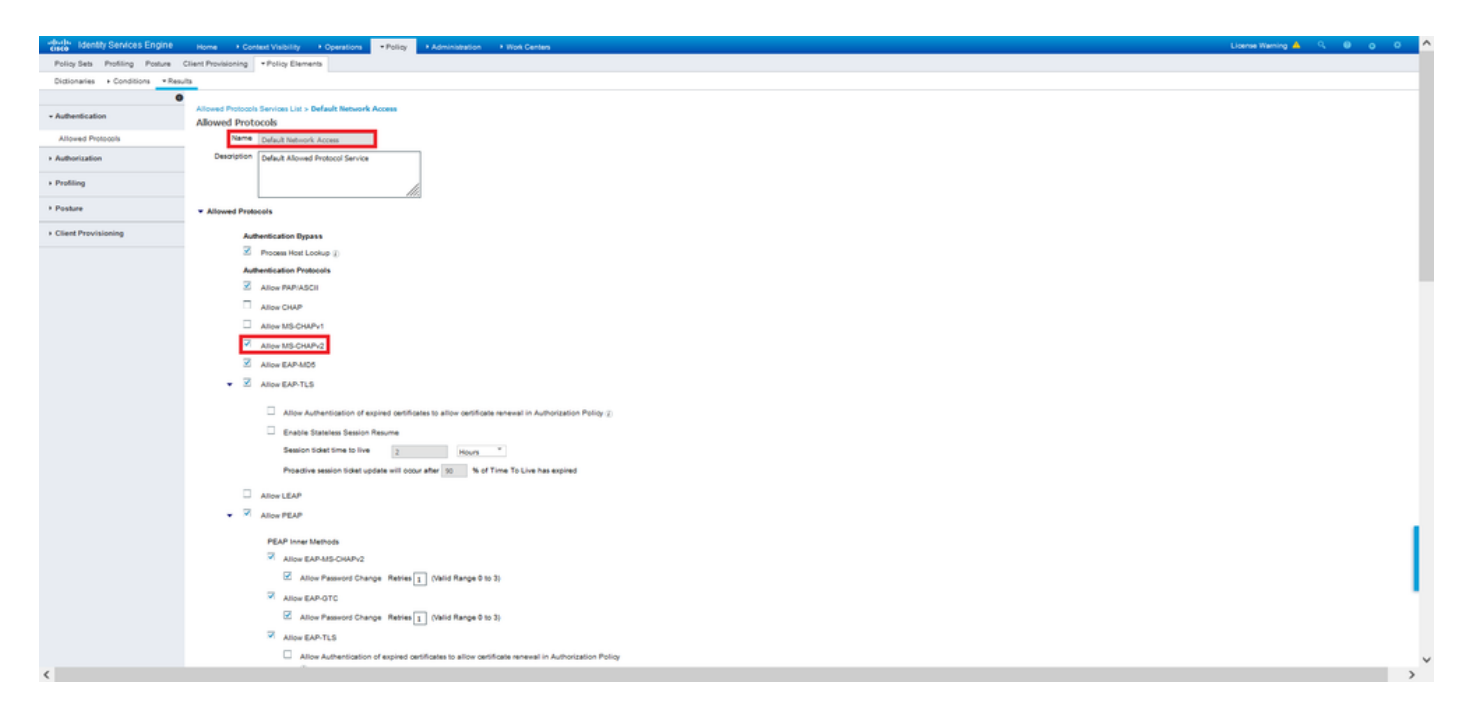

## Verificación

Desplácese hasta el equipo cliente en el que está instalado el cliente Cisco AnyConnect Secure Mobility. Conéctese a la cabecera FTD (en este ejemplo se utiliza una máquina Windows) y escriba las credenciales del usuario.

| 🔇 Cisco AnyC | onnect Secure Mobility Client                               | 3000 |            | ×          |
|--------------|-------------------------------------------------------------|------|------------|------------|
|              | <b>VPN:</b><br>Connected to 192.168.0.100.<br>192.168.0.100 | ~    | Disconnect |            |
| 00:00:33     |                                                             |      | IPv4       | 4          |
| <b>\$</b> () |                                                             |      | (1)<br>CIS | 1 1-<br>CO |

Los registros en directo de RADIUS en ISE muestran:

Calling Station Id 192.108.0.101 Windows10-Works Internal Users Workstation

NAS IPv4 Address 0.0.0.0

MSCHAPV2 DRIVERAP\_FTD\_7.0 All Device Types All Locations

| ivent                                                                                                    | 5200 Authentication succeeded                                                                                                    |
|----------------------------------------------------------------------------------------------------|----------------------------------------------------------------------------------------------------|
| İsemame                                                                                                    | user1                                                                                                    |
| Endpoint Id                                                                                                | 00.50.56.96.40.6F B                                                                                                    |
| Indpoint Profile                                                                                           | Windows10-Workstation                                                                                                    |
| Authentication Policy                                                                                      | Default >> Default                                                                                                    |
| Authorization Policy                                                                                       | Default >> Statio IP Address User 1                                                                                                    |
|                                                                                                    |                                                                                                    |
| uthorization Result                                                                                        | StatioPaddresUser1                                                                                                    |
| thentication Details                                                                                       | StatioPadeeuCer1                                                                                                    |
| thentication Result                                                                                        | StatoPeddeskiler1<br>2021-05-28 00:06:02:54                                                                                                    |
| thentication Result                                                                                        | StatuPadows/Aw1<br>2021-09-28 00 06:02:54<br>2021-09-28 00:06:02:54                                                                                                    |
| thentication Result thentication Details lource Timestamp leceived Timestamp 'olicy Server                 | StatuPadows/Jer1<br>2021-09-28 00 06 02 94<br>2021-09-28 00 06 02 94<br>driversp-156-2-7                                                                                                    |
| thentication Result thentication Details fource Timestamp terceived Timestamp valicy Server formt          | StatuPadeasUser1<br>2021-08-26 00 06 02 54<br>2021-08-26 00 06 02 54<br>2021-08-28 00 06 02 54<br>driverse160-27<br>5200 Authentication suppresed                                                                                                    |
| thentication Result thentication Details fource Timestamp terceived Timestamp volicy Server tvent Jsername | StatuPadeex/ker1           2021-09-28 60 09 62 54           2021-09-28 60 09 62 54           dorrespici62-7           2020-40-86 00 60 25 44           dorrespici62-7           2020-40-86 00 60 25 44           dorrespici62-7           2020-40-86 00 60 25 44           dorrespici62-7           2020-40-86 00 60 25 44           dorrespici62-7           dorrespici62-7           dorrespici62-7           dorrespici62-7 |

#### Steps

- Stepp

  1001 Restrict RADUS Access Report

  1001 Restrict RADUS Access Report

  1004 Exclusion Print Chain

  1004 Exclusion Beine Steader Fully

  1004 Exclusion Bears Steader Fully

  1004 Exclusion Bears Steader Fully

  1004 Exclusion Bears Steader Fully

  1004 Exclusion Bears Steader Fully

  1004 Exclusion Bears Steader Fully

  1004 Exclusion Bears Steader Fully

  1004 Exclusion Bears Steader Fully

  1004 Exclusion Bears Steader Fully

  1004 Exclusion Bears Steader Fully

  1004 Exclusion Bears Fully

  1004 Exclusion Steader Fully

  1004 Exclusion Steader Fully

  1004 Exclusion Fully

  1004 Exclusion Fully

  1004 Exclusion Fully

  1004 Exclusion Fully

  1004 Exclusion Fully

  1004 Exclusion Fully

  1004 Exclusion Fully

  1004 Exclusion Fully

  1004 Exclusion Fully

  1004 Exclusion Fully

  1004 Exclusion Fully

  1004 Exclusion Fully

  1004 Exclusion Fully

  1004 Exclusion Fully

  1004 Exclusion Fully

  1004 Exclusion Fully

  1004 Exclusion Fully

  1004 Exclusion Fully

  1004 Exclusion Fully

  1004 Exclusion Fully

  1004 Exclusion Fully

  1004 Exclusion Fully

  1004 Exclusion Fully

  1004 Exclusion Fully

  1004 Exclusion Fully

  1004 Exclusion Fully

  1004 Exclusion Fully

  1004 Exclusion Fully

  1004 Exclusion Fully

  1004 Exclusion Fully

  1004 Exclusion Fully

  1004 Exclusion Fully

  1004 Exclusion Fully

  1004 Exclusion Fully

  1004 Exclusion Fully

  1004 Exclusion Fully

  1004 Exclusion Fully

  1004 Exclusion Fully

  1004 Exclusion Fully

  1004 Exclusion Fully

  1004 Exclusion Fully

  1004 Exclusion Fully

  1004 Exclusion Fully

  1004 Exclusion Fully

  1004 Exclusion Fully

  1004 Exclusion Fully

  1004 Exclusion Fully

  1004 Exclusion Fully

  1004 Exclusion Fully

  1004 Exclusion Fully

  1004 Exclusion Fully

  1004 Exclusion Fully

  1004 Exclusion Fully

  1004 Exclusion Fully

  1004 Exclusion Fully

  1004 Exclusion Fully

  1004 Exclusion Fully

  1004 Exclusion Fully

  1004 Exclusion Fully

  1004 Exclusion Fully

  1004 Exclusion Fully

  1004 Exclusion Fully

  1004 Exclusion Fully

  1004 Exclusion Fully

  1004 Exclusion Fully

  1004 Exclusion Fully

  1004 Exclusion Fully

  1004 Exclusion Ful

- 242137 Automotionon raised 24716 SE has not confirmed locally previo subsentication for user in Addive Dire 15036 Evaluating Authorization Policy 24209 Looking up Endpoint in Internal End 24211 Found Endpoint in Internal Endpoin
- 24211 Found Endpoint in Internal Endpoints ID5t 15048 Queried PIP Radius User-Name 15010 Selected Authorization Profile Static/Pad 22081 Max sessions policy passed
- 22080 New accounting session created in Session cache 11002 Returned RADIUS Access-Accept

|   | Identity Services Engine                 |                                                                                                    |
|---|------------------------------------------|----------------------------------------------------------------------------------------------------|
|   | NAS Port Type                            | Vitual                                                                                                    |
|   | Authorization Profile                    | Static/PaddressUser1                                                                                                    |
|   | Response Time                            | 231 milliseconds                                                                                                    |
| ļ | 2                                        |                                                                                                    |
|   | Other Attributes                         |                                                                                                    |
|   | ConfigVersionId                          | 547                                                                                                    |
|   | DestinationPort                          | 1812                                                                                                    |
|   | Protocol                                 | Radius                                                                                                    |
|   | NAS-Port                                 | 57344                                                                                                    |
|   | Tunnel-Client-Endpoint                   | (tag=0) 192.108.0.101                                                                                                    |
|   | MS-CHAP-Challenge                        | 014104:#45:b1415b:4d:b6:97:1b:b7:fe:e8:c8                                                                                                    |
|   | MS-CHAP2-Response                        | 00 00 65 da ab 20 e4 45 ft 12 f7 6c 20 do af 19 45 a9 00 00 00 00 00 00<br>00 00 0b 05 4f 29 52 90 5a 2c e1 d9 e7 50 3c fc 8a 73 32 a9 5d b4 27 bb<br>5d 99 |
|   | CVPN3000/ASA/PUC7x-Tunnel-<br>Group Name | RA_VPN                                                                                                    |
|   | NetworkDeviceProfileId                   | b0899505-3150-4215-a80e-6753645bf50o                                                                                                    |
|   | IsThirdPartyDeviceFlow                   | false                                                                                                    |
|   | CVPN3000/ASA/PDC7x-Client-Type           | 2                                                                                                    |
|   | AcsSessionID                             | driverap-ISE-2-7/417494978/25                                                                                                    |
|   | SelectedAuthenticationIdentityStore      | s Internal Users                                                                                                    |
|   | SelectedAuthenticationIdentityStore      | s All_AD_Join_Points                                                                                                    |
|   | SelectedAuthenticationIdentityStore      | s Guest Users                                                                                                    |
|   | Authentication Status                    | AuthenticationPassed                                                                                                    |
|   | IdentityPolicyMatchedRule                | Default                                                                                                    |
|   | AuthorizationPolicyMatchedRule           | Static IP Address User 1                                                                                                    |
|   | 15EPolicySetName                         | Default                                                                                                    |
|   | Identity SelectionMatchedRule            | Default                                                                                                    |
|   | D7LSSupport                              | Unknown                                                                                                    |
|   | HostidentityGroup                        | Endpoint Identity Groups Profiled Workstation                                                                                                    |
|   | Network Device Profile                   | Cisco                                                                                                    |
|   |                                          |                                                                                                    |

| LicenseTypes      | Base license consumed                                                                                                    |
|-------------------|----------------------------------------------------------------------------------------------------|
| MS-CHAP2-Success  | 00 53 56 33 30 30 33 46 33 30 37 38 34 42 43 46 32 33 46 41 31 39 37 37<br>32 44 45 39 30 39 44 41 35 37 31 30 44 35 41 43 45 43 41                                                                                                    |
| cisco-av-pair     | profile-name+Windows10-Workstation                                                                                                    |
| Class             | CACS:dba800640000a00051525o49;driverap-ISE-2-7/417494978/25                                                                                                    |
| Framed-IP-Address | 10.0.50.101                                                                                                    |
| sult              |                                                                                                    |
| CiscoWPair        | Index 5-relations via<br>global 1958800075173/20214 404764A240000<br>index 5-relations<br>index 5-relations<br>index 5-relations<br>index 5-relations<br>Adv/Collection4<br>index 6-relations<br>(index 6-relations)<br>(index 6-relations)                                                                           |
|                   | mdm divridevide platformavin,<br>mdm divridevide naver00.00.06.06.06.06.06.07.<br>mdm divridevide platformationer 10.0.1.13.02.,<br>mdm divridevide platformation 00.00.06.06.06.06.01.<br>mdm divridevide platformation (structure), structure of platform,<br>mdm divridevide platform, tox, structure of platform, |
| Called-Station-ID | 192.108.0.100                                                                                                    |
| CPMSessionID      | c0x800640000x00061525x49                                                                                                    |
| Device IP Address | 192,168.0.100                                                                                                    |
| RADIUS Username   | user1                                                                                                    |
| EnableFlag        | Enabled                                                                                                    |
| IPSEC             | IPSECIAL IPSEC DeviceMin                                                                                                    |
| Device Time       | Device Type#All Device Types                                                                                                    |

Nota: El comando test aaa-server authentication siempre utiliza PAP para enviar solicitudes

de autenticación al servidor RADIUS, no hay forma de forzar al firewall a utilizar MS-CHAPv2 con este comando.

firepower# test aaa-server authentication ISE\_Server host 172.16.0.8 username user1 password XXXXXX

INFO: Intentando la prueba de autenticación a la dirección IP (172.16.0.8) (tiempo de espera: 12 segundos)

INFO: Authentication Successful (Autenticación exitosa)

**Nota:** No modifique **los atributos ppp del grupo de túnel** mediante Flex-config, ya que esto no tiene efecto en los protocolos de autenticación negociados sobre RADIUS para las conexiones VPN de AnyConnect (SSL e IPSec).

tunnel-group RA\_VPN ppp-Attributes no authentication pap authentication chap authentication ms-chap-v1 no authentication ms-chap-v2 no authentication eap-proxy

## Troubleshoot

Esta sección proporciona la información que puede utilizar para resolver problemas de su configuración.

On FTD:

• debug radius all En ISE:

Registros activos RADIUS